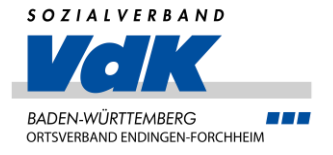

# PC-Einrichtung – Software für Briefe, Mail und Sicherheit

VDK Ortsverein Endingen-Forchheim

**Referent Andreas Altherr** 

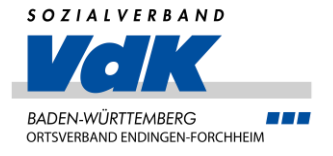

### Was sehen wir uns an?

- Benutzerverwaltung / Emailadresse anlegen
- Sicherheit / Virenschutz
- Passwort- / Kennwortverwaltung
- Emails Online / auf dem PC
- Schreibprogramm

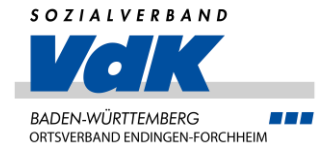

# Benutzerverwaltung - Allgemein

- Standardmäßig wird ein Benutzer mit allen Rechten bei der Installation angelegt
- Diesen Benutzer sollte man f
  ür den normalen Gebrauch nicht verwenden, da er alle Berechtigungen auf dem PC hat
- Lieber einen "normalen" Benutzer anlegen, der nicht alle Rechte hat
  - -> Ein Virus- bzw. Trojaner kann sich deutlich schlechter einschleichen

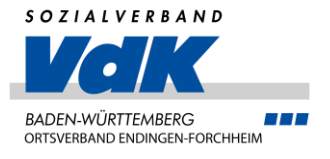

- Klicken Sie auf den Startbutton von Windows und tippen Sie "Benutzer"
- Klicken Sie dann auf "Andere Benutzer"
- Danach wählen Sie "Konto hinzufügen" aus

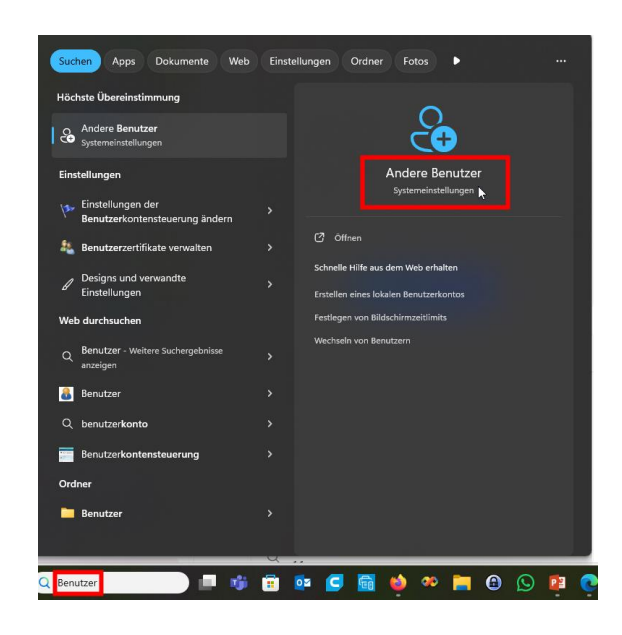

| andreas<br>Lokales Konto |  | Konten > Andere Benutzer    |
|--------------------------|--|-----------------------------|
|                          |  | Andere Benutzer             |
| Einstellung suchen Q     |  | Weiteren Benutze hinzufüren |
|                          |  |                             |
| A Startseite             |  |                             |

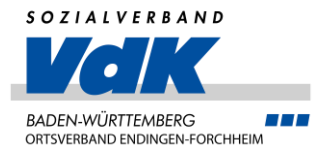

- Es kann auch ein Benutzer ohne MS Account eingerichtet werden
- Klicken Sie dazu auf "Ich kenne …"
- Dann auf "Benutzer ohne Microsoft Konto …"
- Geben Sie dann den Benutzernamen, Kennwort und die Daten für die Sicherheitsabfragen ein

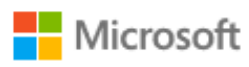

#### Wie meldet sich diese Person an?

Geben Sie die E-Mail-Adresse oder Telefonnummer der Person ein, die Sie hinzufügen möchten. Wenn die Person Windows, Office, Outlook.com, OneDrive, Skype oder Xbox verwendet, geben Sie die E-Mail-Adresse oder Telefonnummer ein, die für die Anmeldung verwendet wird.

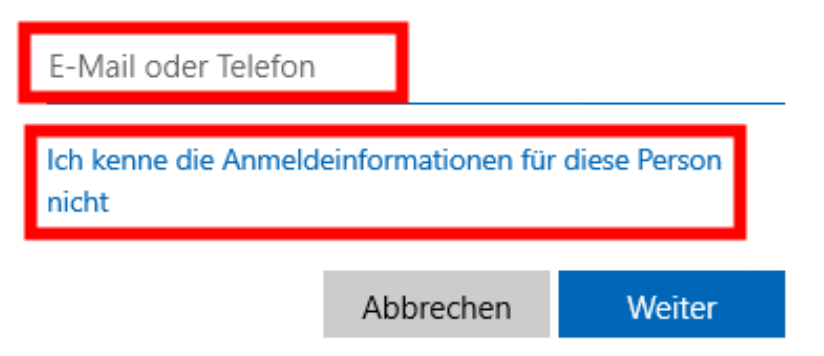

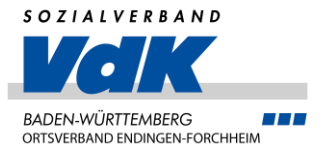

- Nutzung eines Microsoft Kontos
  - -> die Registrierung ist kostenlos
  - -> und wird auf <u>www.outlook.com</u> gestartet

#### Outlook für E-Mails und Kalender – jeden Tag

Behalten Sie den Überblick über mehrere Konten mit E-Mails, Kalendern und Kontakten an einem Ort. Verfügbar für Desktop, Mobilgeräte und Web.

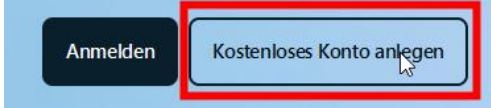

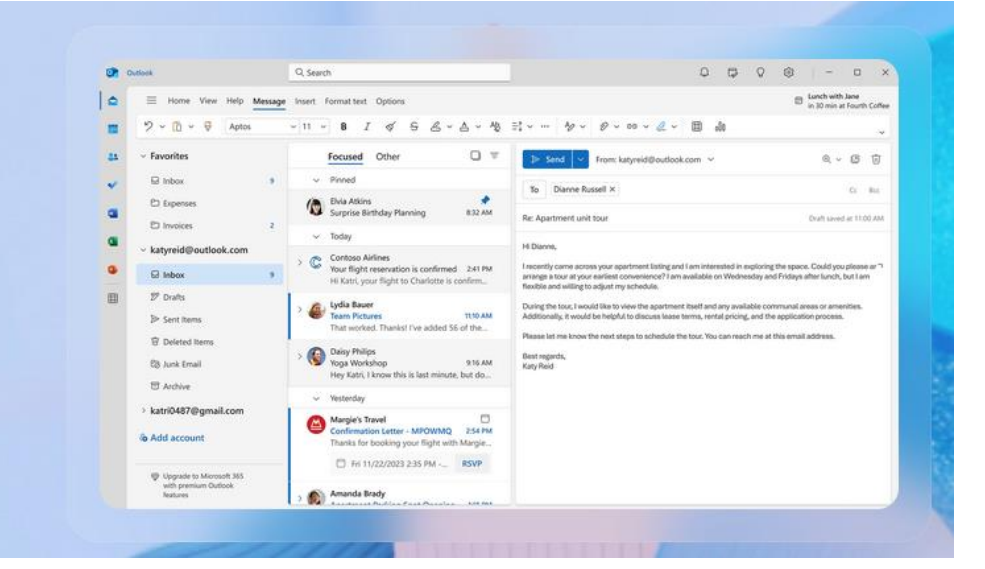

PC-Einrichtung – Software für Briefe, Mail und Sicherheit VDK Ortsverein Endingen-Forchheim - Andreas Altherr

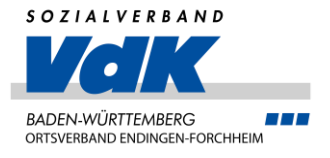

Nutzung eines Microsoft Kontos

- Geben Sie den gewünschten Namen ein
- Wählen Sie outlook.de / outlook.com / hotmail.com aus und klicken Sie auf "Weiter"
- Ist der gewünschte Name bereits vergeben, müssen Sie kreativ werden

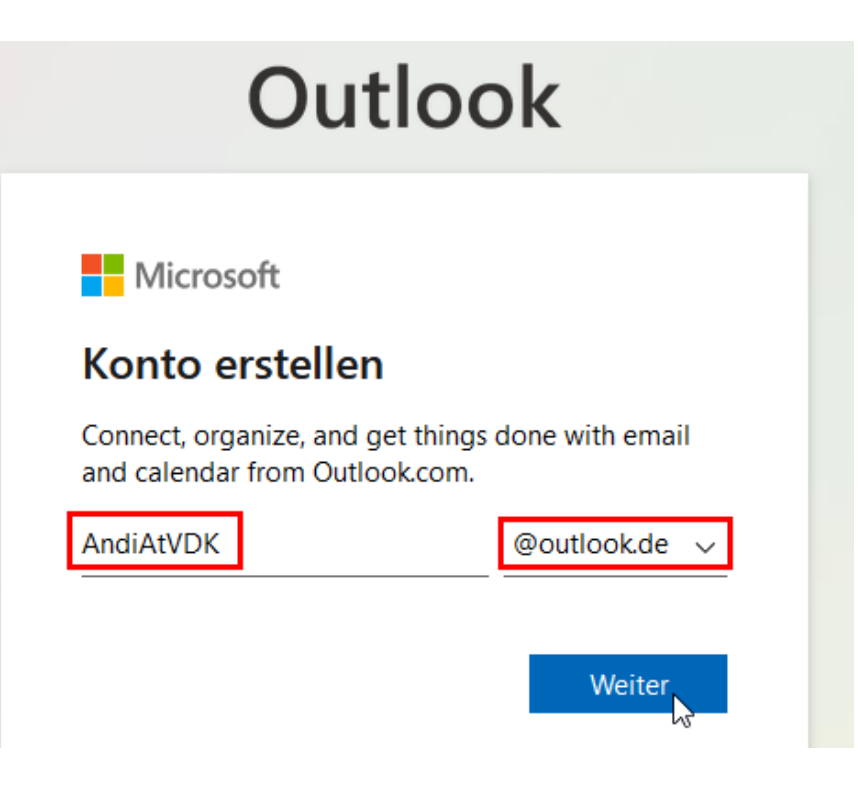

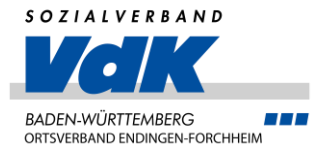

Nutzung eines Microsoft Kontos

- Geben Sie jetzt das neue Kennwort ein, es sollte mindestens 10 Zeichen lang sein, Klein-, Großbuchstaben, Ziffern und Sonderzeichen enthalten
- Klicken Sie dann auf "Weiter"

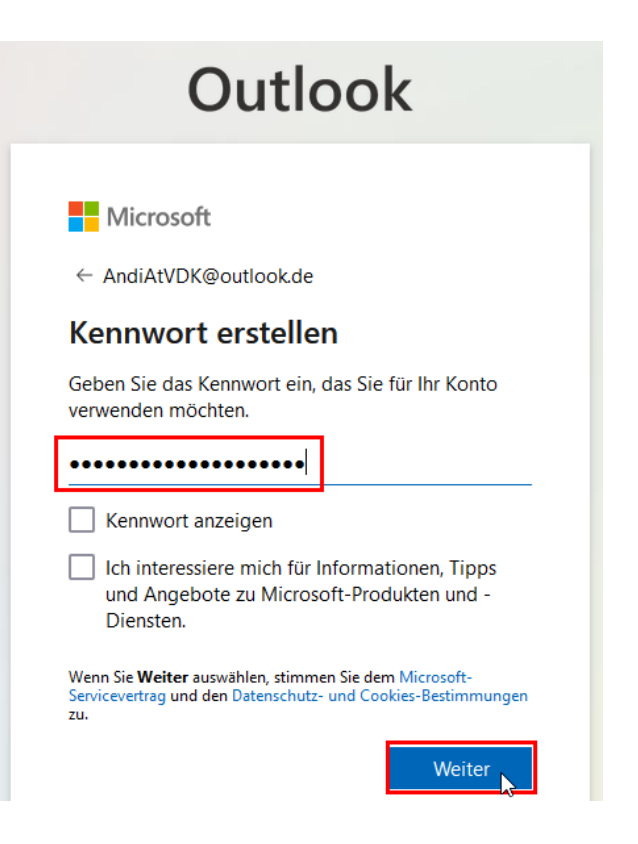

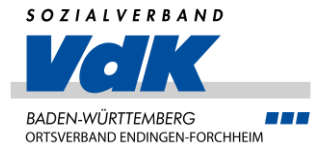

Nutzung eines Microsoft Kontos

• Geben Sie die weiteren Daten an

| Outlook                                                                                                    | Outlook                                                                                                    | Microsoft                                                                                                    |
|----------------------------------------------------------------------------------------------------|----------------------------------------------------------------------------------------------------|----------------------------------------------------------------------------------------------------|
| Outlook   Microsoft AndiAtVDK@outlook.de Vie benötigen nur noch einige wenige Informationen zum Einrichten Ihres Kontos. Andreas | Microsoft   Microsoft   AndiAtVDK@outlook.de   Dial Control dieses Gerät verwendet, wählen Sie sein Geburtsdatum aus, um ein Kinderkonto zu erstellen.   Land/Region   Deutschland   Microsoft   10   Juli   1963   Mit einem Kinderkonto können Sie aus Datenschutz- und                                               | <ul> <li>Microsoft</li> <li>AndiAtVDK@outlook.de</li> <li>Helfen Sie uns, die Roboter zu schlagen</li> <li>Bitte lösen Sie die Aufgabe, damit wir wissen, dass Sie kein Roboter sind.</li> </ul> |
| Altherr                                                                                                    | Mit einem Kinderkonto können Sie aus Datenschutz- und<br>Sicherheitsgründen den Jugendschutz erzwingen und<br>Nutzungslimits für dieses Gerät festlegen. Sie können diese<br>Einstellungen mithilte unserer Family Safety-App verwalten.<br>Weitere Informationen finden Sie unter https://aka.ms/family-<br>safety-app | Weiter                                                                                                    |

PC-Einrichtung – Software für Briefe, Mail und Sicherheit VDK Ortsverein Endingen-Forchheim - Andreas Altherr

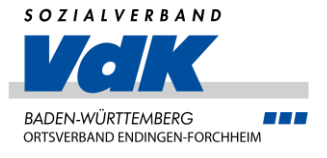

Nutzung eines Microsoft Kontos

- Nun mit dem neu angelegten Konto den Benutzer anlegen
  - -> Der Benutzer ist als Standardbenutzer angelegt

| Microsoft Wie meldet sich diese Person an? Geben Sie die E-Mail-Adresse oder Telefonnummer der Person ein, die Sie hinzufügen möchten. Wenn die Person Windows, Office, Outlook.com, OneDrive, Skype oder Xbox verwendet, geben Sie die E-Mail- Adresse oder Telefonnummer ein, die für die Anmeldung verwendet wird. | Microsoft<br>Es kann losgehen!<br>Bei der erstmaligen Anmeldung muss<br>AndiAtVDK@outlook.de mit dem Internet verbunden<br>sein. |  |
|----------------------------------------------------------------------------------------------------|----------------------------------------------------------------------------------------------------|--|
| AndiAtVDK@outlook.de                                                                                                    | <u>Fertiq stellen</u>                                                                                                    |  |

• Dann am PC abmelden und mit dem neuen Benutzer anmelden

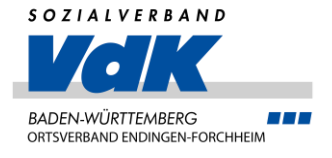

Nutzung eines Microsoft Kontos

- Nun mit dem neu angelegten Konto an Windows anmelden
- Die gestellten Fragen würde ich mit "Nein" beantworten, dies liegt jedoch in Ihrer Entscheidungshoheit
- Nach dieser Vorgehensweise können Sie auch weitere Benutzer an diesem PC anlegen

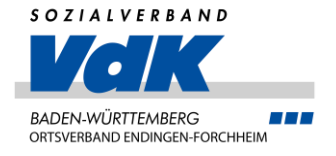

# Sicherheit / Virenschutz

- Klicken Sie jetzt auf den "Start Button" von Windows und geben Sie den Begriff "Sicherheit" ein und wählen Sie dann "Windows Sicherheit" aus
- Prüfen Sie, ob der Viren- und Bedrohungsschutz eingeschaltet ist. Wenn nein, bitte einschalten
- Ist die "App- und Browsersteuerung" eingeschaltet? Wenn nein, bitte einschalten
- Sie können dann auch noch den Kontoschutz einschalten, dies gilt auch für den "Administrator"-Benutzer

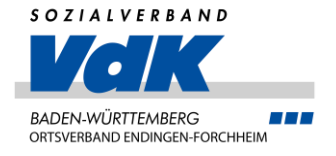

## Sicherheit / Virenschutz

- Klicken Sie jetzt auf den "Start Button" von Windows und geben Sie den Begriff "Windows Update" ein und wählen Sie dann "Windows Update-Einstellungen" aus
- Hier können Sie sehen, ob weitere Updates vorhanden sind, Empfehlung ist, dies regelmäßig zu prüfen
- Ebenfalls können Sie hier mit weitere Optionen einschalten, ob Sie auch die weiteren Updates erhalten möchten

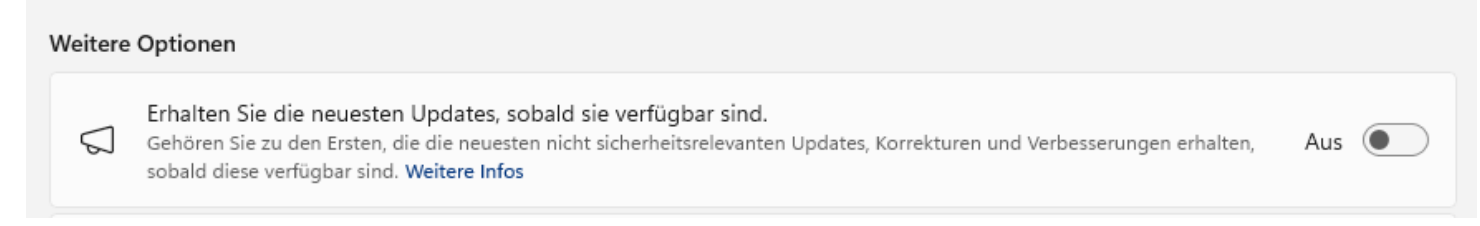

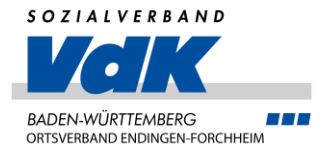

- Kennwörter sollten nicht mehrfach verwendet werden
- Kennwörter sollten komplex sein: Klein-, Großbuchstaben, Sonderzeichen und Ziffern
- Mindestens 10 Zeichen lang
- -> Dies wird irgendwann einmal schwierig
- -> Abhilfe schafft ein Passwortsafe, keine Textdatei!
- -> Empfehlung: KeePass, https://keepass.info/download.html

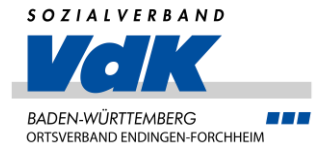

#### KeePass installieren

#### • Laden Sie die Datei herunter

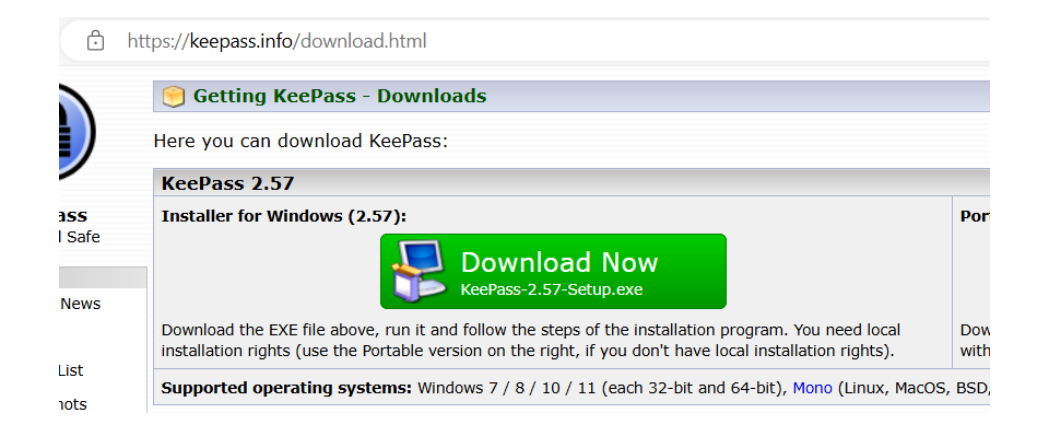

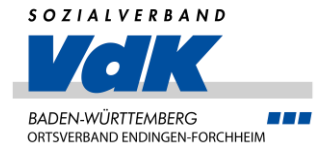

## Passwort- / Kennwortverwaltung KeePass installieren

• Klicken Sie die heruntergeladene Datei an oder auf Datei öffnen

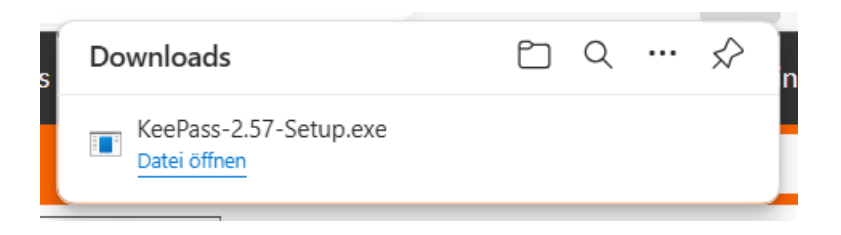

• Dann werden Sie, wenn Sie nicht mit dem Administrator angemeldet sind, nach dem Kennwort des Administrators gefragt

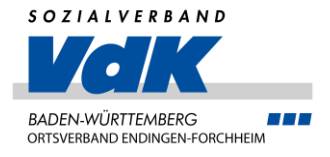

## Passwort- / Kennwortverwaltung KeePass installieren

• Gehen Sie durch die Installationsabfragen durch:

| etup-Sprache auswählen                                 | ×                              | 명 Setup - KeePass Password Safe 2.57                                                                                                    | - 🗆 🗙                                                    | 🔂 Setup - KeePass Password Safe 2.57 — 🛛                                                                                                    |
|--------------------------------------------------------|--------------------------------|----------------------------------------------------------------------------------------------------|----------------------------------------------------------|----------------------------------------------------------------------------------------------------|
| Wählen Sie die Sprache a<br>Installation benutzt werde | us, die während der<br>n soll: | Zusätzliche Aufgaben auswählen<br>Welche zusätzlichen Aufgaben sollen ausgeführt werden?                                                                                                    |                                                          | Bereit zur Installation.<br>Das Setup ist jetzt bereit, KeePass Password Safe auf Ihrem Computer zu<br>installieren.                                                                                                    |
| Deutsch                                                | Abbrechen                      | <ul> <li>Wählen Sie die zusätzlichen Aufgaben aus, die das Setup währen von KeePass Password Safe ausführen soll, und klicken Sie dana</li> <li>Registriere KeePass mit der .kdbx-Dateierweiterung</li> <li>Zusätzliche Symbole:</li> <li>Desktop-Symbol erstellen</li> </ul> | d der Installation<br>th auf "Weiter".<br>iter Abbrechen | Klicken Sie auf "Installieren", um mit der Installation zu beginnen, oder auf "Zurück",<br>um Ihre Einstellungen zu überprüfen oder zu ändern.<br>Ziel-Ordner:<br>C:\Program Files\KeePass Password Safe 2<br>Setup-Typ:<br>Vollständige Installation<br>Ausgewählte Komponenten:<br>KeePass-Hauptdateien<br>Benutzerhandbuch<br>Native Unterstützungsbibliothek<br>XSL-Stylesheets für KDBX-XML-Dateien<br>KeePass-Leistung optimieren<br>KeePass-Start-Leistung optimieren |
|                                                        |                                |                                                                                                    |                                                          | Zurück Installieren Abbred                                                                                                    |

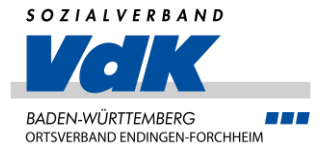

### Passwort- / Kennwortverwaltung KeePass installieren

• Gehen Sie durch die Installationsabfragen durch:

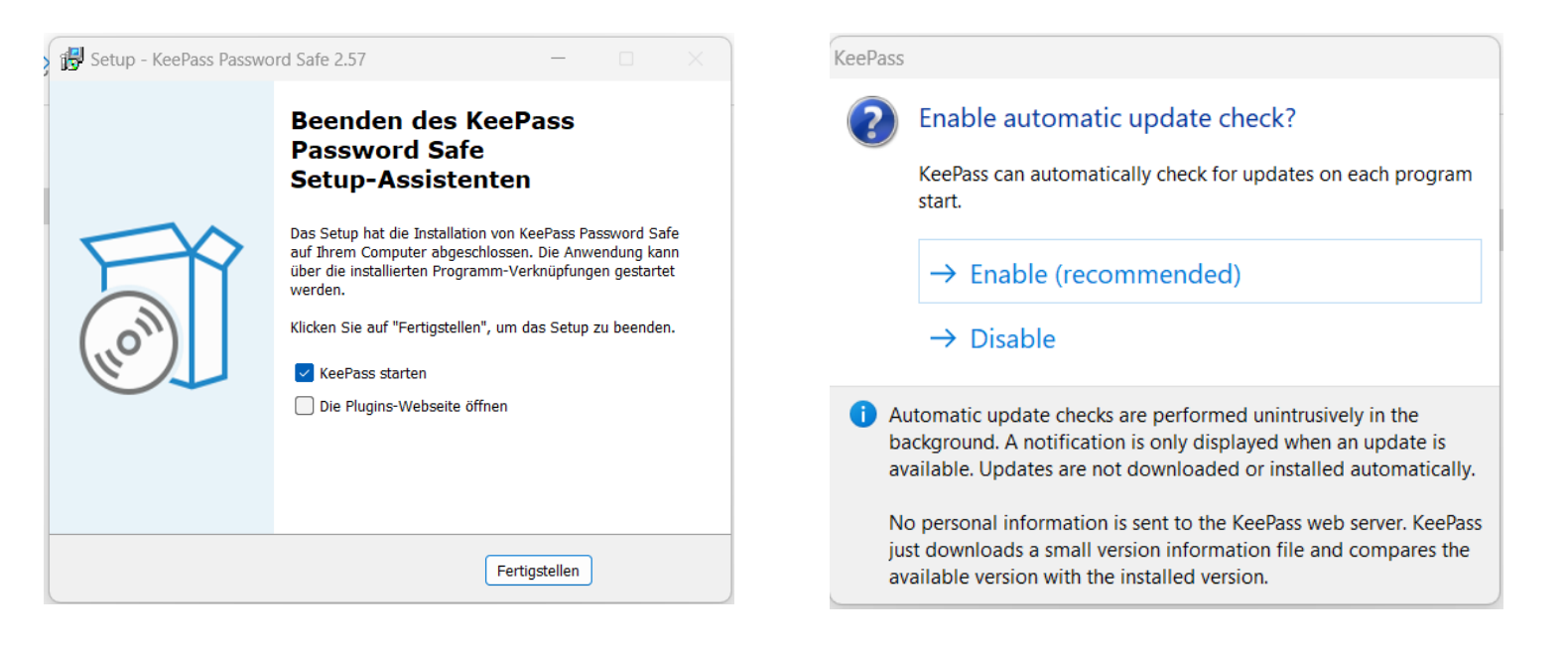

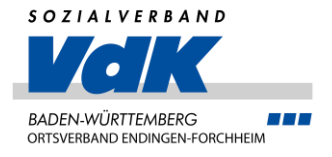

Select Language

Here you can change the user inte

Version

2.57

Open Folder

#### Passwort- / Kennwortverwaltung KeePass einrichten

- Wenn KeePass gestartet ist, stellen wir zuerst auf Deutsch um
- Klicken Sie dazu auf "View" und dann auf "Change Language"
- Dann bitte auf " Get More Languages" klicken

| @ # . D                                       |         |     | _     | ~ | 📵 Select Language |
|-----------------------------------------------|---------|-----|-------|---|-------------------|
| (iii) KeePass                                 |         |     | - 0   | X | 🛛 💋 Select I      |
| File Group Entry Find View Tools Help         |         |     |       |   | Here you          |
| 🕴 🛃 🗁 🔚   < 🗸 -   💩 🎦 🞯 - 🚮 🛛 Change Language | -       |     |       |   |                   |
| Show Toolbar                                  | assword | URL | Notes |   | English (English) |
| Show Entry View                               |         |     |       |   |                   |
| Window Layout                                 | •       |     |       |   | ;                 |
| Always on Top                                 |         |     |       |   | 5                 |
| Configure Columns                             |         |     |       |   | ¢                 |
| Sort By                                       | •       |     |       |   |                   |
| TAN View Options                              | •       |     |       |   | 2                 |
| Grouping in Entry List                        | •       |     |       |   |                   |
| Show Entries of Subgroups                     |         |     |       |   | Get More Language |
|                                               |         |     |       |   |                   |

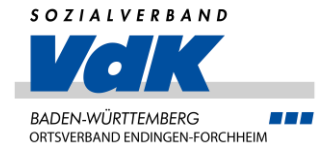

- Suchen Sie dann "German" in der Version 2.57 und laden Sie die Datei herunter
- Dann den Windows Explorer öffnen und in Downloads wechseln
- Dort die Datei mit der rechten Maustaste anklicken und "Alle extrahieren" auswählen. Alle Meldungen bestätigen und anschließend in den neuen Ordner wechseln

| https://keepass.info/translations.html |          |                                      | аљ               | A" Z         | 2   | C |
|----------------------------------------|----------|--------------------------------------|------------------|--------------|-----|---|
|                                        | English  | Dominik Reichl 😂                     | Built-in, no dow | nload        |     |   |
|                                        | Estonian | A. Kuhlberg (2.x), A. Viiand 😂 (1.x) | 🛃 [1.14+]        | 6.38         | 3+] |   |
|                                        | Finnish  | Kari Eveli                           | <b>[</b> 1.42+]  | 🛃 [2.57      | 7+] |   |
|                                        | French   | Ronan Plantec 😂                      | <b>[</b> 1.42+]  | 🛃 [2.57      | 7+] |   |
|                                        | Galician | Jesús Amieiro                        | <b>[</b> 1.10+]  | [2,x].N/     | A   |   |
|                                        | German   | Dominik Reichl 😂                     | <b>[1.42+]</b>   | <b>[2.57</b> | 7+] |   |

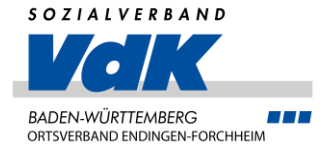

- Dann in KeePass wieder auf "View" "Change Language" "Open Folder" klicken
- Dann in den geöffneten Ordner aus dem extrahierten Ordner die Datei "German…" hineinziehen und KeePass schließen

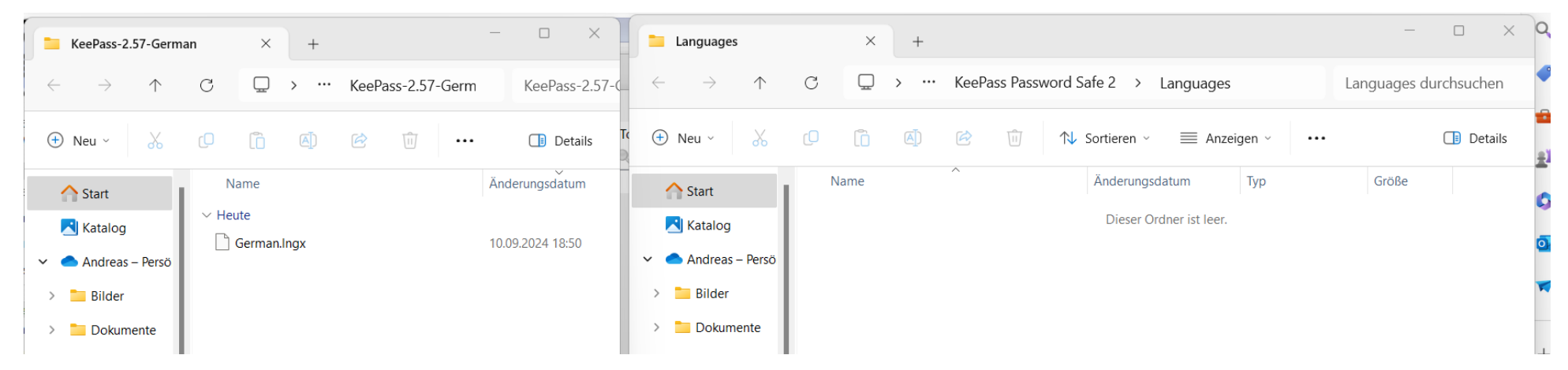

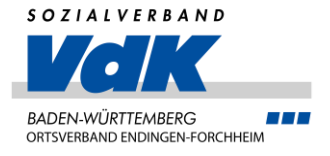

KeePass einrichten

- Dann KeePass wieder starten, auf "View" und "Change Language" klicken
- Dann German doppelt anklicken und den Anweisungen folgen

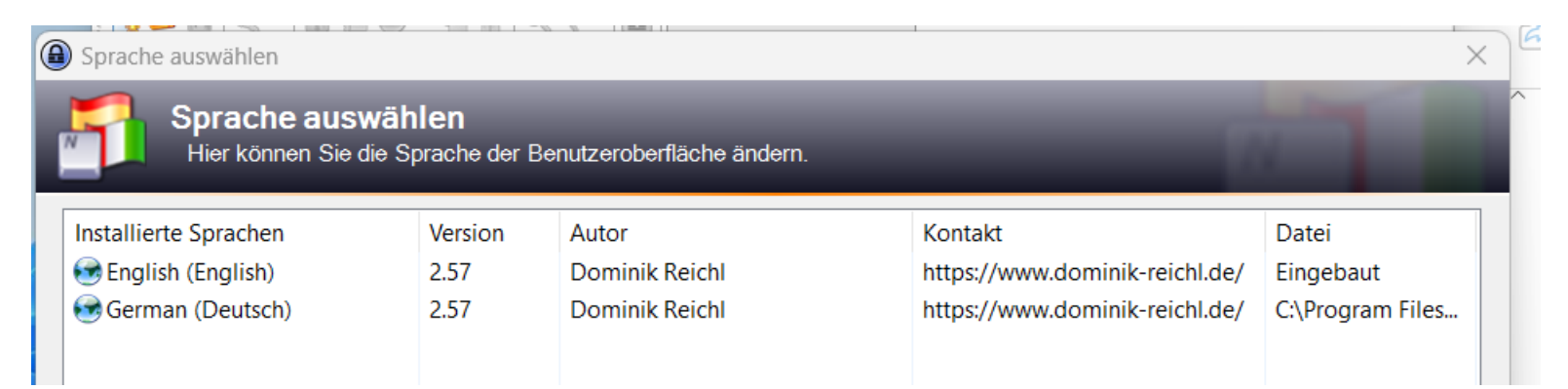

• Nach dem Neustart erscheint KeePass in Deutsch

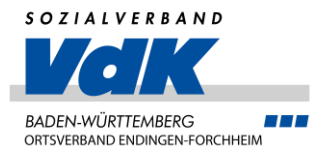

- Jetzt legen wir die Datenbank zur Speicherung der Kennwörter an
- Klicken Sie dazu in KeePass auf "Datei" – "Neu", lesen Sie den folgenden Hinweis gründlich durch und bestätigen Sie mit "OK"
- Geben Sie der Datei einen aussagekräftigen Namen und klicken Sie auf "Speichern"

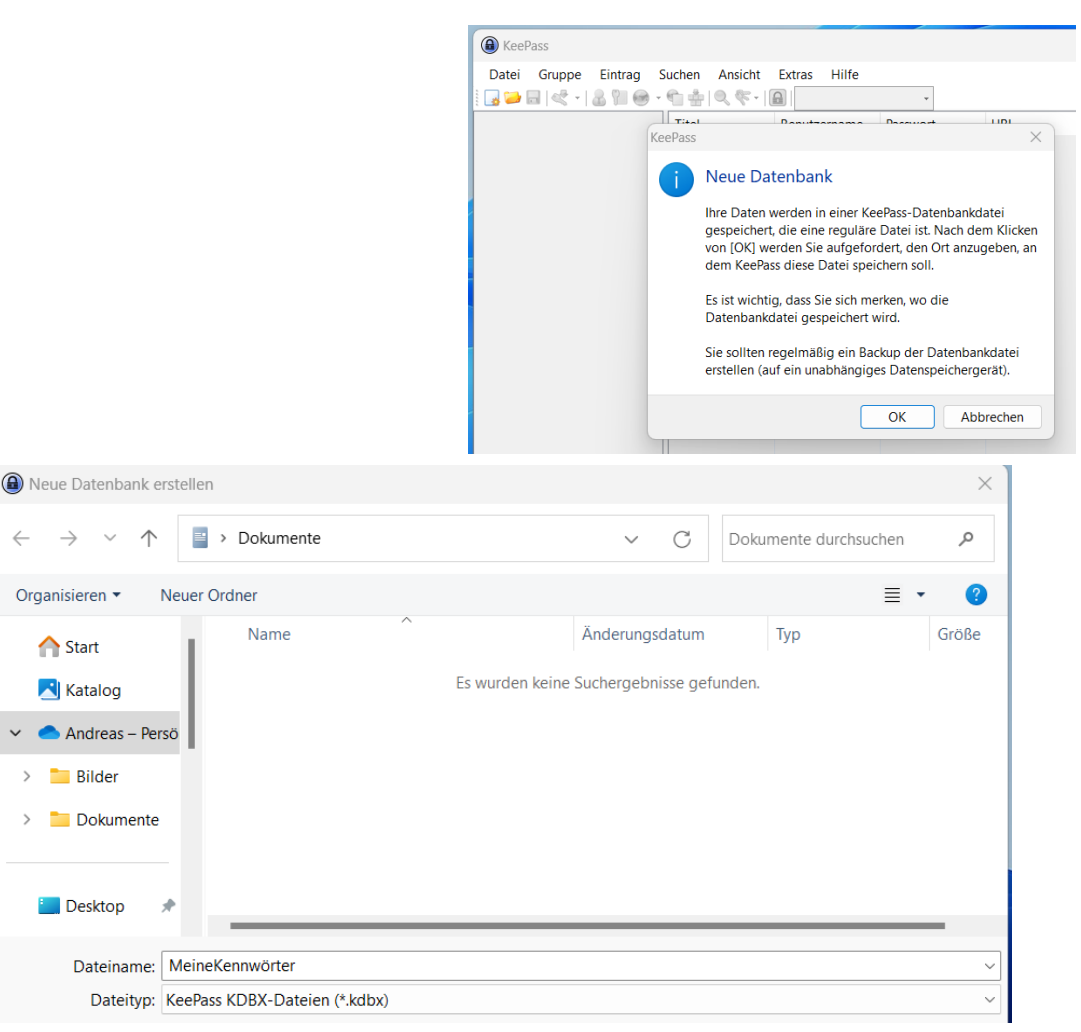

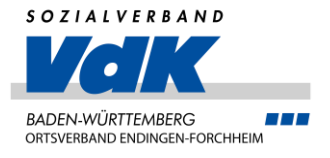

- Vergeben Sie jetzt ein sicheres Kennwort, und notieren Sie sich dieses Kennwort auf Papier und klicken Sie auf "OK"
- Ist das Kennwort zu schwach erhalten Sie einen Hinweis und können das Kennwort ändern oder verwenden

| B Hauptschlü                                     | üssel erstellen                                                            |                                                                                                    | ×                                       |
|--------------------------------------------------|----------------------------------------------------------------------------|----------------------------------------------------------------------------------------------------|-----------------------------------------|
| < H                                              | lauptschlüssel<br>C:\Users\andia\Docur                                     | erstellen<br>ments/MeineKennwörter.kdbx                                                                     | U.                                      |
| Geben Sie ein                                    | en neuen Hauptschlüss                                                      | el an, mit dem die Datenbank verschlüsselt werden so                                                        | И.                                      |
| Ein Hauptschli<br>angeben, werd<br>die Datenbank | üssel besteht aus einer<br>den dann benötigt, um d<br>k nicht mehr öffnen. | oder mehreren der folgenden Komponenten. Alle Komp<br>ie Datenbank zu öffnen. Falls Sie eine Komponente ver | oonenten, die Sie<br>dieren, können Sie |
| 🗸 Hauptpa                                        | sswort                                                                     | •••••                                                                                                    | •••                                     |
| Passwort                                         | wiederholen:                                                               | •••••                                                                                                    |                                         |
| Geschätzt                                        | te Qualität:                                                               | 56 Bits                                                                                                    | 15 Z.                                   |
| Experteno                                        | ptionen anzeigen:                                                          |                                                                                                    |                                         |
|                                                  |                                                                            |                                                                                                    |                                         |
| Ke                                               | eePass                                                                     |                                                                                                    | ×                                       |
|                                                  | Das angegeb<br>Sind Sie siche                                              | eene Hauptpasswort ist schwach.<br>er, dass Sie dieses Hauptpasswort verwenden möchte                       | ın?                                     |
|                                                  |                                                                            | Ja Nein                                                                                                    |                                         |
|                                                  |                                                                            |                                                                                                    |                                         |
| 1                                                |                                                                            |                                                                                                    |                                         |
| Hilfe                                            |                                                                            | ОК                                                                                                    | Abbrechen                               |

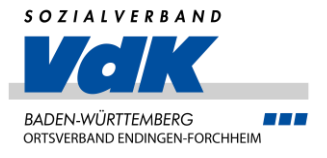

- Geben Sie jetzt den Anzeigenamen der Datenbank, den Standardbenutzernamen ein und klicken Sie auf "OK"
- Als Standard ist die am meisten genutzte Emailadresse zu verwenden

| Neue Datenbank konfigurieren                                                       | $\times$ |
|------------------------------------------------------------------------------------|----------|
| Datenbank-Einstellungen<br>C:\Users\andia\Documents\MeineKennwörter.kdbx           |          |
| Allgemein Sicherheit Kompression Papierkorb Erweitert                              |          |
| Name der Datenbank: MeineKennwört                                                  |          |
| Beschreibung der Datenbank:                                                        |          |
| Geben Sie eine kurze Beschreibung der Datenbank ein oder lassen Sie das Feld leer. |          |
|                                                                                    |          |
|                                                                                    |          |
|                                                                                    |          |
|                                                                                    |          |
|                                                                                    |          |
|                                                                                    |          |
|                                                                                    | ,        |
|                                                                                    | _        |
|                                                                                    | _        |
| Benutzerdefinierte Datenbank-Farbe:                                                |          |
|                                                                                    |          |
| <u>H</u> ilfe OK Abbreche                                                          | en       |

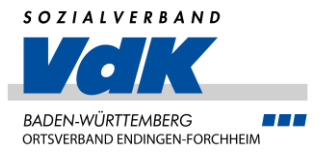

KeePass

Notfallb Ein KeePas Öffnen Ihr ausgefüllt

Sie und eve Zugang ha Es wird en

erstellen Möchten S

KeePass einrichten

- Drucken Sie jetzt das Notfallblatt aus und bewahren Sie es an einem sicheren Ort auf
- Das vergebene Kennwort für KeePass tragen Sie hier bitte ein

|                                                                                                    | >                                                                           |                                                                                                    |                       |
|----------------------------------------------------------------------------------------------------|-----------------------------------------------------------------------------|----------------------------------------------------------------------------------------------------|-----------------------|
| Notfallblatt                                                                                                    |                                                                             |                                                                                                    |                       |
| in KeePass-Notfallblatt enthält alle wichtigen Info<br>ffnen Ihrer Datenbank benötigt werden. Es sollte<br>usgefüllt und an einem sicheren Ort aufbewahrt v<br>ie und eventuell ein paar andere Personen, dener<br>Zugang haben. | ormationen, die zum<br>ausgedruckt,<br>verden, zu dem nur<br>Sie vertrauen, |                                                                                                    |                       |
| s wird empfohlen, dass Sie ein Notfallblatt für Ihr<br>erstellen.                                                                                                    | e Datenbank                                                                 |                                                                                                    |                       |
| Nöchten Sie jetzt ein Notfallblatt drucken?                                                                                                    |                                                                             | rter - Notfallblatt                                                                                | Page 1 of 1           |
| → Drucken<br>KeePass wird ein Notfallblatt drucken, das Si<br>können.                                                                                                    | e dann ausfüllen                                                            |                                                                                                    |                       |
|                                                                                                    |                                                                             | KeePass<br>Notfallblatt                                                                            |                       |
|                                                                                                    |                                                                             |                                                                                                    | 10.09.2024            |
|                                                                                                    | Datenban                                                                    | kdatei:                                                                                            |                       |
|                                                                                                    | C:\Users\                                                                   | andia\Documents\MeineKennwörter.kdbx                                                               |                       |
|                                                                                                    | Sie sollten<br>Datenspei                                                    | regelmäßig ein Backup der Datenbankdatei erstellen<br>chergerät). Backups werden hier gespeichert: | (auf ein unabhängiges |
|                                                                                                    |                                                                             |                                                                                                    | ß                     |
|                                                                                                    | Haupts                                                                      | chlüssel                                                                                           |                       |
|                                                                                                    | Der Haupt                                                                   | schlüssel für diese Datenbankdatei besteht aus den fo                                              | lgenden Komponenten:  |
|                                                                                                    | • Hau                                                                       | otpasswort:                                                                                        |                       |

Æ

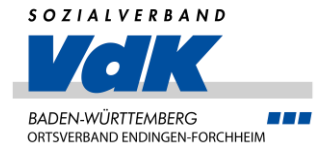

KeePass verwenden

• Zum Anlegen eines Kennworteintrages klicken Sie auf einen der vorgefertigten Ordner (z.B. eMail) und das Schlüsselsymbol

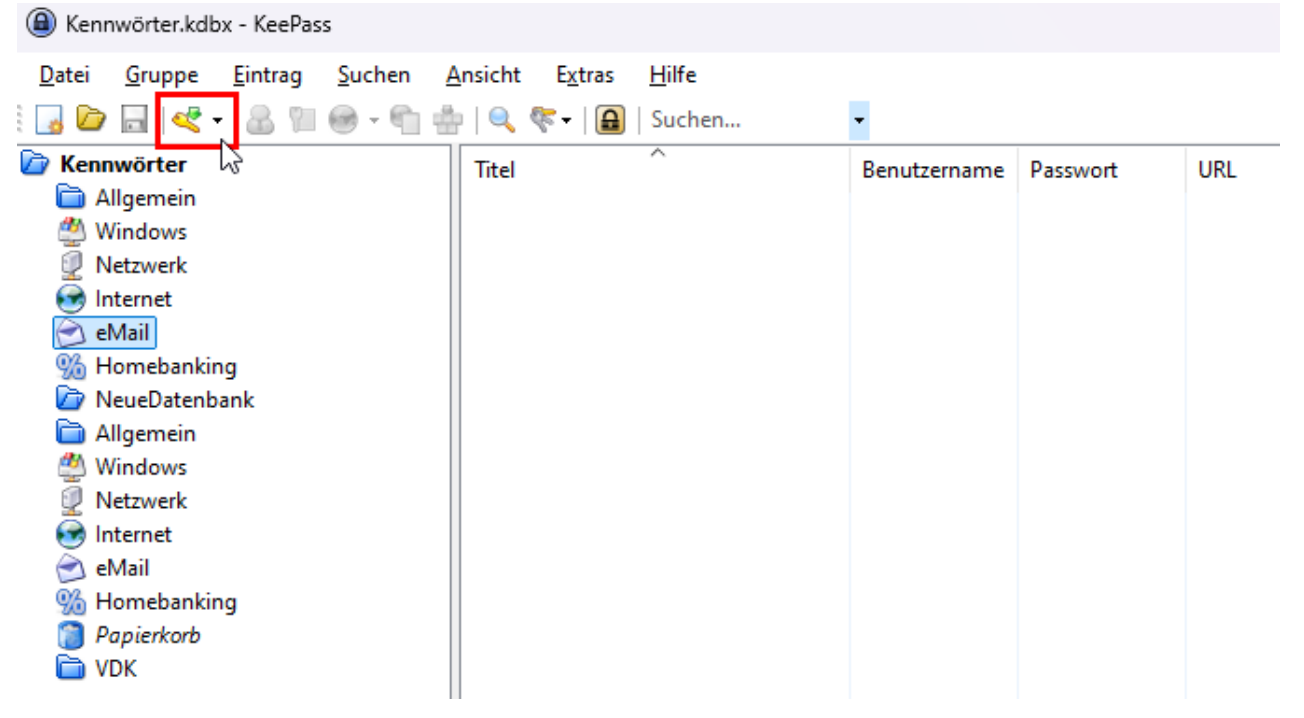

PC-Einrichtung – Software für Briefe, Mail und Sicherheit VDK Ortsverein Endingen-Forchheim - Andreas Altherr

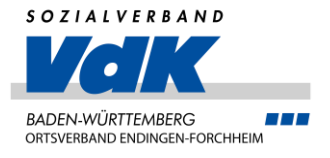

KeePass verwenden

- Wir werden jetzt die angelegte Emailadresse speichern
- Geben Sie die Daten ein und klicken Sie in das "Passwort"-Feld, geben Sie das verwendete Kennwort ein, dann in "Passwort-Wdh". Dort das Kennwort nochmal eintippen

| Eintrag hinzufügen                                   |              |  |  |  |
|------------------------------------------------------|--------------|--|--|--|
| Eintrag hinzufügen<br>Einen neuen Eintrag erstellen. | Co U         |  |  |  |
| Eintrag Erweitert Eigenschaften Auto-Type Vorgänger  |              |  |  |  |
| Titel: Mailadresse bei outlook.de                    | Icon: 📄      |  |  |  |
| Benutzemame: AndiAtVDK@outlook.de                    |              |  |  |  |
| Passwort:                                            | •••          |  |  |  |
| Passwort-Wdh.:                                       |              |  |  |  |
| Qualität: 57 Bits                                    | 15 Z. 🔞      |  |  |  |
| URL:                                                 |              |  |  |  |
| Kommentare:                                          |              |  |  |  |
| Gültig bis: 10.09.2024 00:00:00                      |              |  |  |  |
| 🚿 Extras                                             | OK Abbrechen |  |  |  |

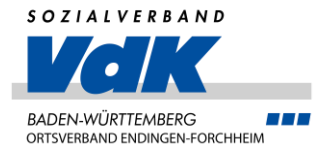

KeePass verwenden

 Mit einem Klick auf den Schlüssel können Sie auch den Passwortgenerator aufrufen und ein Kennwort erstellen lassen

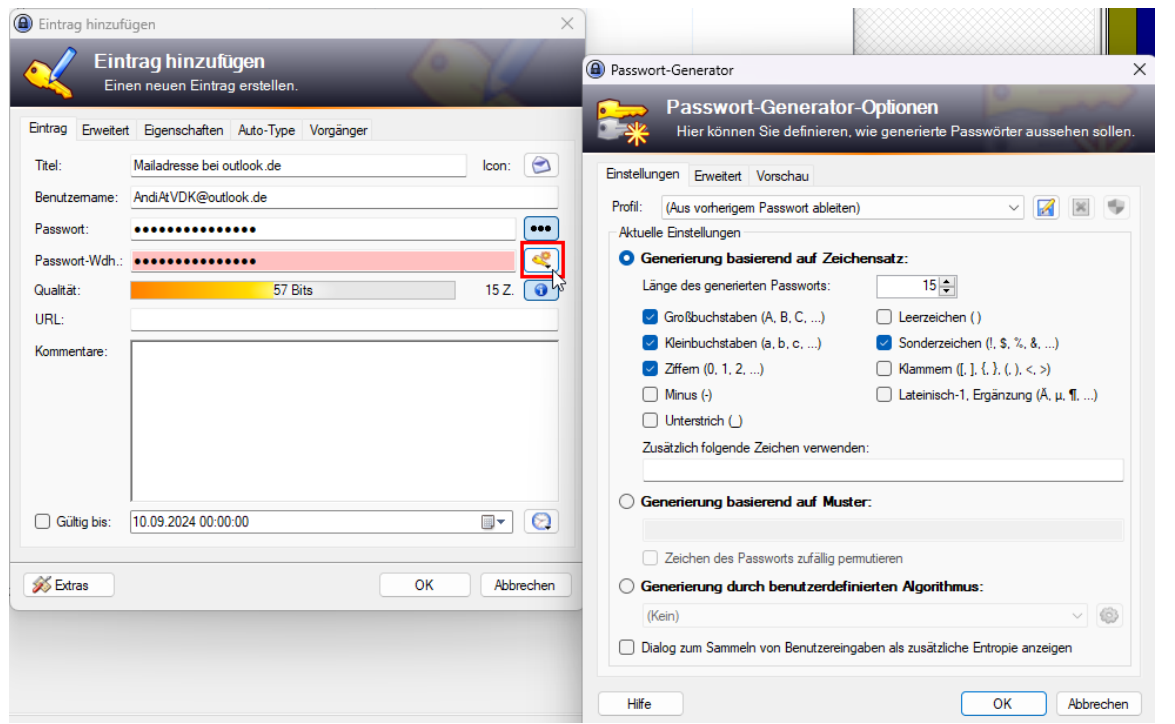

PC-Einrichtung – Software für Briefe, Mail und Sicherheit VDK Ortsverein Endingen-Forchheim - Andreas Altherr

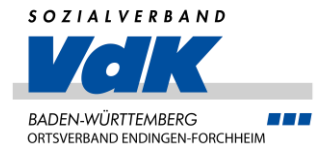

#### KeePass verwenden

- Mit "OK" den Eintrag speichern, die Datenbank wird durch einen Klick auf das Diskettensymbol gespeichert
- Mit einem Klick auf den Titel kann der Eintrag geöffnet und mit einem Klick der rechten Maustaste das Kennwort kopiert werden
- Im geöffneten Eintrag kann mit den drei Punkten das Kennwort angezeigt werden

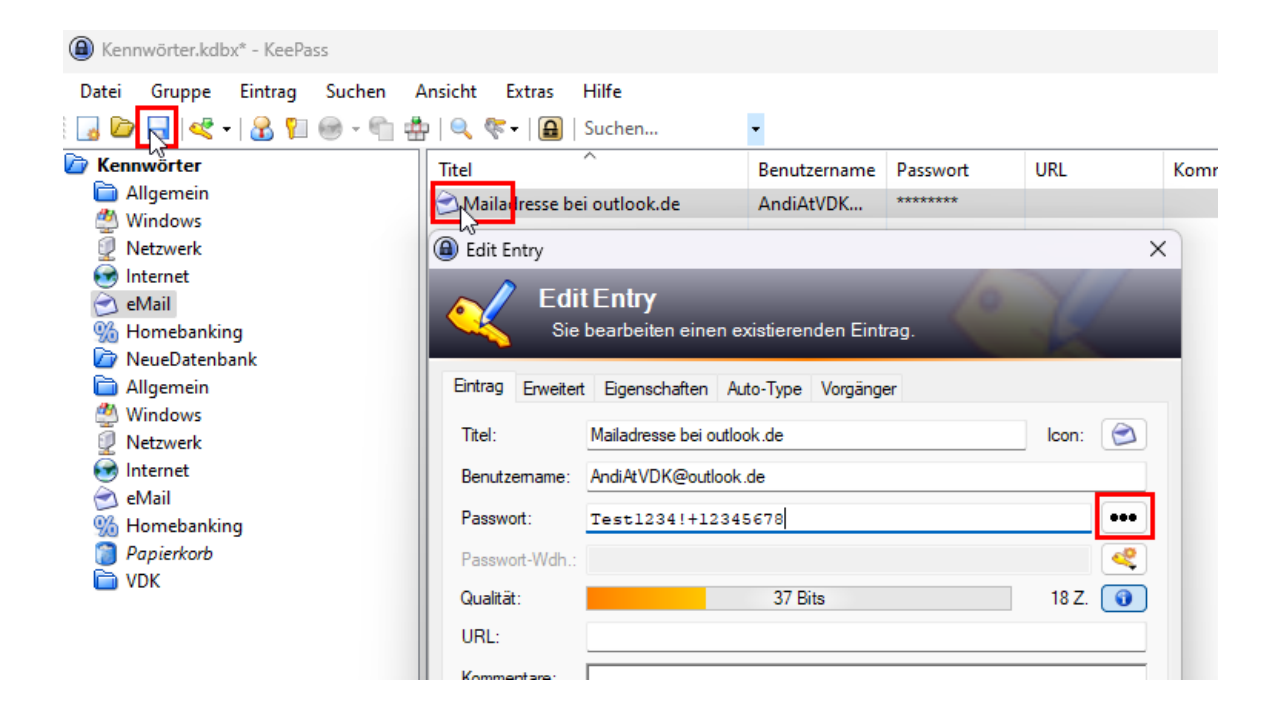

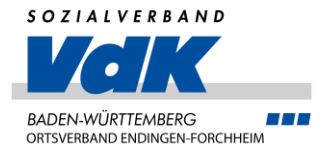

- Emails können über den Browser (z.B. <u>www.outlook.de</u>) oder über das mitgelieferte Outlook abgerufen werden
- Outlook kann auch auf dem Handy installiert werden, d.h. Mails und Kalender können unterwegs auch gepflegt werden

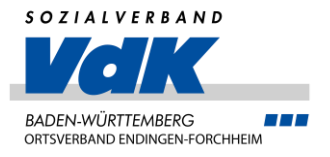

#### Outlook einrichten

 Um das Mailprogramm auf dem PC zu starten, klicken Sie auf den Windows-Button und geben dann "Outlook" ein. Wählen Sie "Outlook (new)" durch anklicken aus

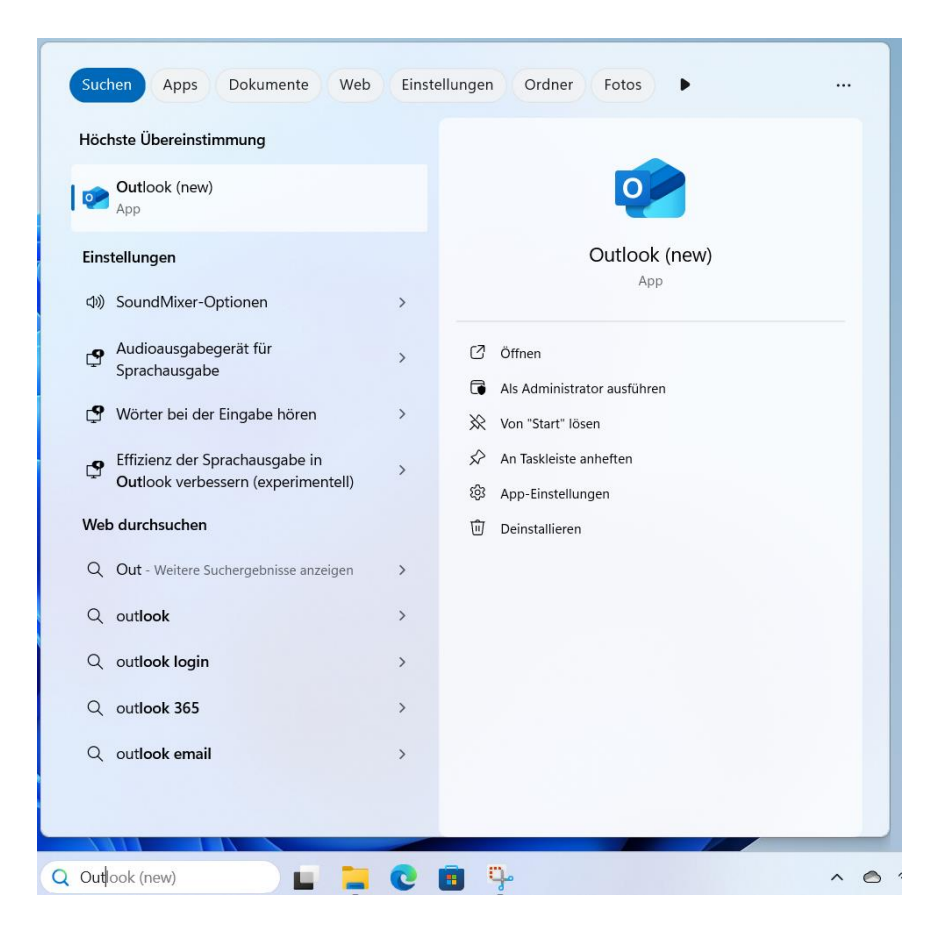

PC-Einrichtung – Software für Briefe, Mail und Sicherheit VDK Ortsverein Endingen-Forchheim - Andreas Altherr

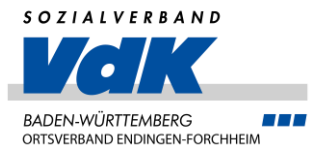

#### Outlook einrichten

- Geben Sie jetzt die Emailadresse ein, die Sie verwenden möchten
- Es können alle Emailadressen (auch die von google) verwendet werden
- Es können auch mehrere Emailadressen eingerichtet werden

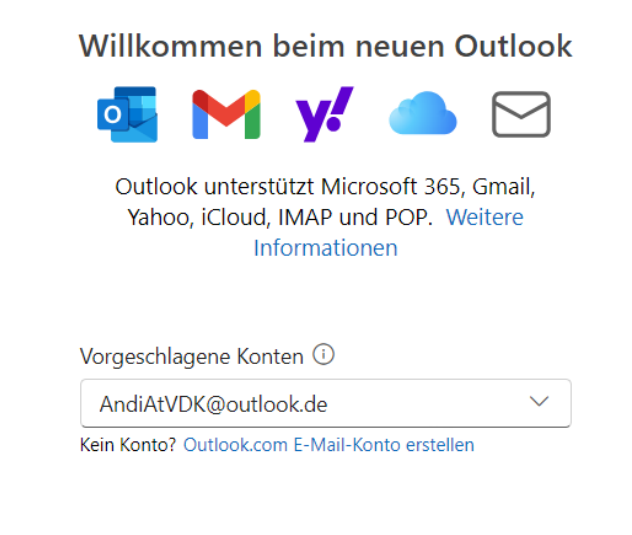

Weiter

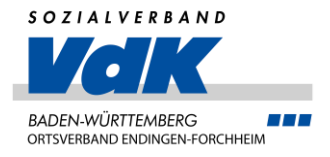

#### Outlook einrichten

- Klicken Sie sich nun durch, ich gehe von einem neu installierten **Rechner** aus
- Am Ende klicken Sie auf "Überspringen"

Microsoft

andiatvdk@outlook.de

#### Mit Anmeldung fortfahren?

Wenn Sie sich anmelden, verwenden wir Ihr Konto, um Sie bei anderen Microsoft-Apps und -Diensten anzumelden.

Weitere Informationen finden Sie unter aka.ms/sso-info

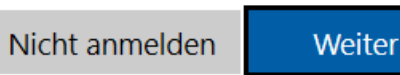

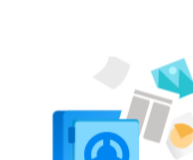

Gemeinsam besser werden AndiAtVDK@outlook.de

Wir möchten, dass Sie optionale Diagnose- und Nutzungsdaten freigeben. So können wir uns weiter verbessern. Keine dieser Daten enthält Ihren Namen, E-Mail-Inhalte oder Informationen zu Apps, die nicht mit Outlook in Zusammenhang stehen. Mehr erfahren

Sollen optionale Daten zu Outlook an Microsoft gesendet werden?

- Ja. optionale Daten senden
- Nein, keine optionalen Daten senden

Machen wir uns mit Outlook vertraut

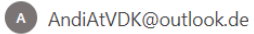

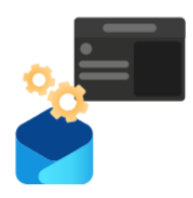

Wir übernehmen Ihre Einstellungen aus Windows Mail und Kalender. Bei diesem einmaligen Prozess werden Optionen wie dunkler Modus, Lesebereichsposition und mehr festgelegt.

Diese Einstellungen werden auch in Outlook im Web aktualisiert. Weitere Informationen.

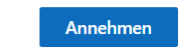

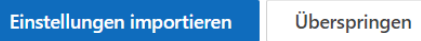

12.09.2024

PC-Einrichtung – Software für Briefe, Mail und Sicherheit VDK

Ortsverein Endingen-Forchheim - Andreas Altherr

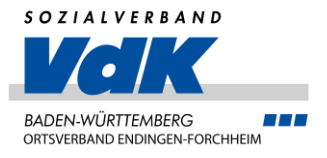

Outlook einrichten

- Geschafft!
- Outlook auf dem PC sieht genauso aus, wie im Browser und auf dem Handy

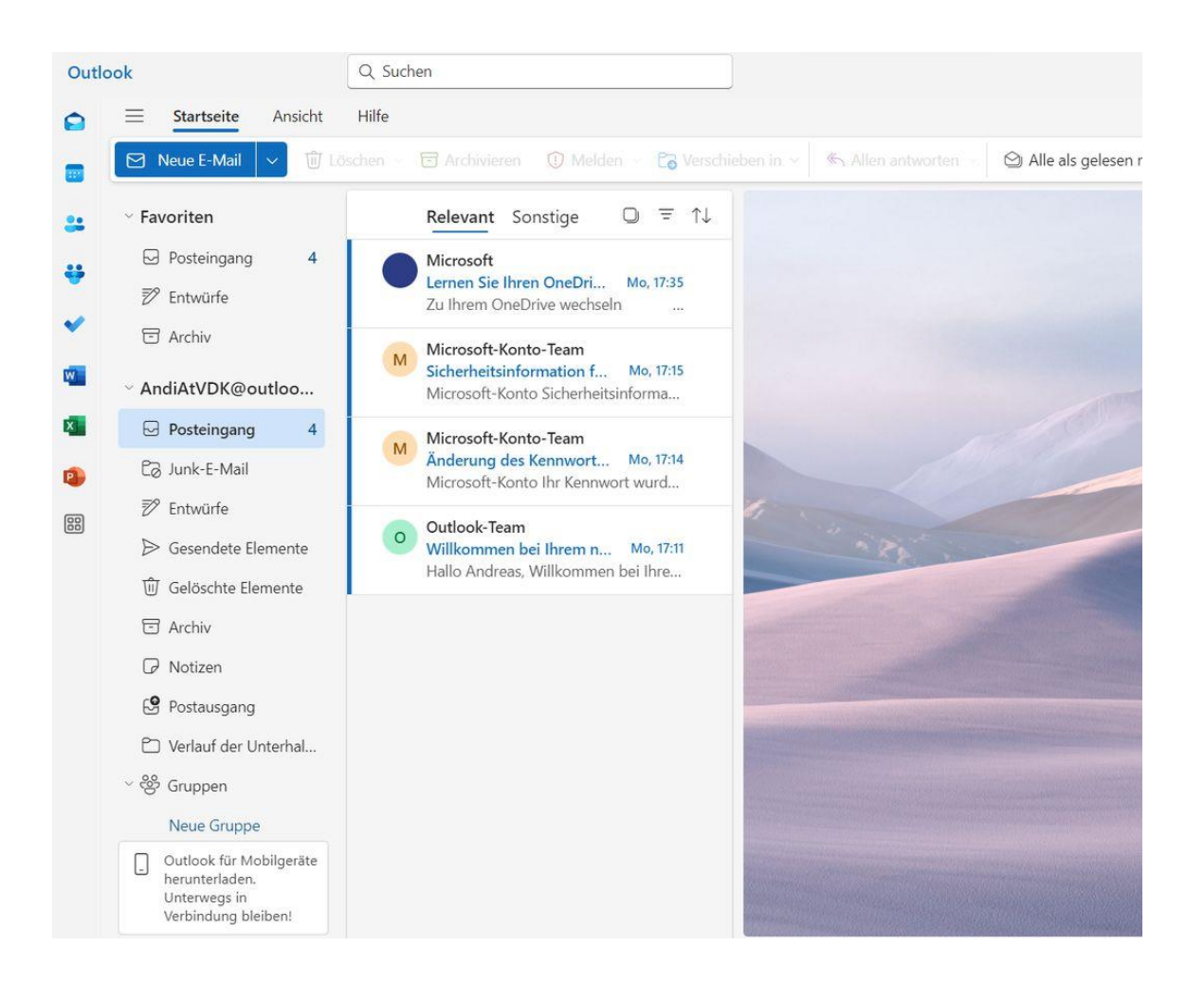

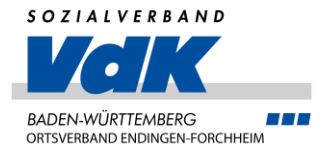

- Windows liefert als Schreibprogramm "WordPad" mit
- WordPad ist ein einfaches und schnelles Programm, was für normale Briefe schreiben gut geeignet ist
- Zum Aufrufen von WordPad klicken Sie auf den Windows Button und tippen Sie "Wordpad" ein
- Klicken Sie dann WordPad an

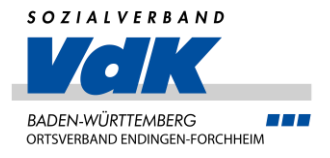

#### Nutzung WordPad

• Alle Funktionen sind auf einen Blick sichtbar

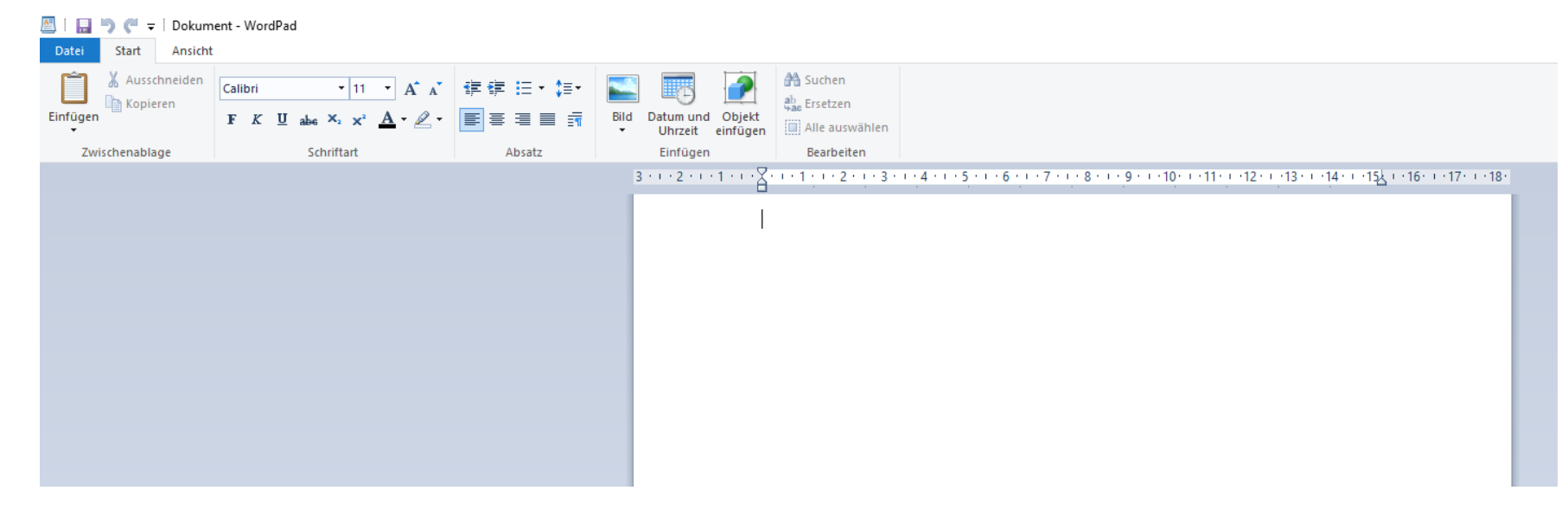

 Auch Vorlagen, wie bei "großen" Programmen, sind mit einem Trick möglich, hier der Link: <u>Vorlagen für WordPad</u>

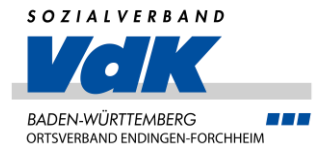

Alternatives Office Produkt LibreOffice

- Reicht Ihnen WordPad nicht aus, bzw. brauchen Sie z.B. auch eine Tabellenkalkulation, können Sie auch das kostenlose "LibreOffice" verwenden
- LibreOffice beeinhaltet ähnliche Programme wie Microsoft Office, ist aber kostenlos
- Sie können es unter <u>https://de.libreoffice.org/</u> herunterladen und, analog der Anleitung für KeePass installieren

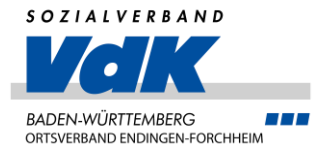

Microsoft Office 365

• Es gibt natürlich auch noch das Office Programm von Microsoft, dieses ist aber nicht kostenlos, weswegen ich hier nicht weiter darauf eingehen

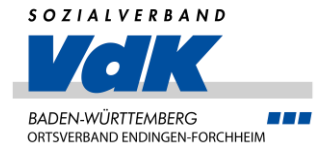

### Weitere Programme

• Acrobat Reader, wird benötigt, um PDF-Dateien zu öffnen

Zum Download

• Hardcopy, damit können Bildschirmfotos gemacht werden

Zum Download

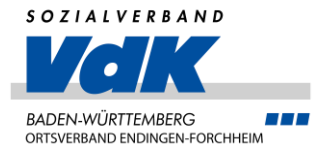

### Unterlagen

Diese Präsention steht Ihnen ab Morgen auf unserer Internetseite zur Verfügung: <u>https://bw.vdk.de/vor-ort/ov-endingen/</u>

Klicken Sie dort dann auf "Veranstaltung & Aktuelles", dann auf Veranstaltungen. Beim Eintrag für die heutige Veranstaltung finden Sie dann die PDF-Datei dieser Veranstaltung

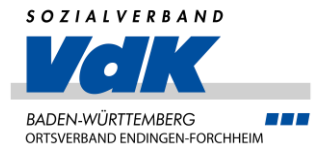

# Vielen Dank für Ihre Aufmerksamkeit!